## How to configure your Android phone to synchronize your Outlook email account for Students

COLLEGE

To configure your email accounts directly from your Android smartphone, follow the instructions below:

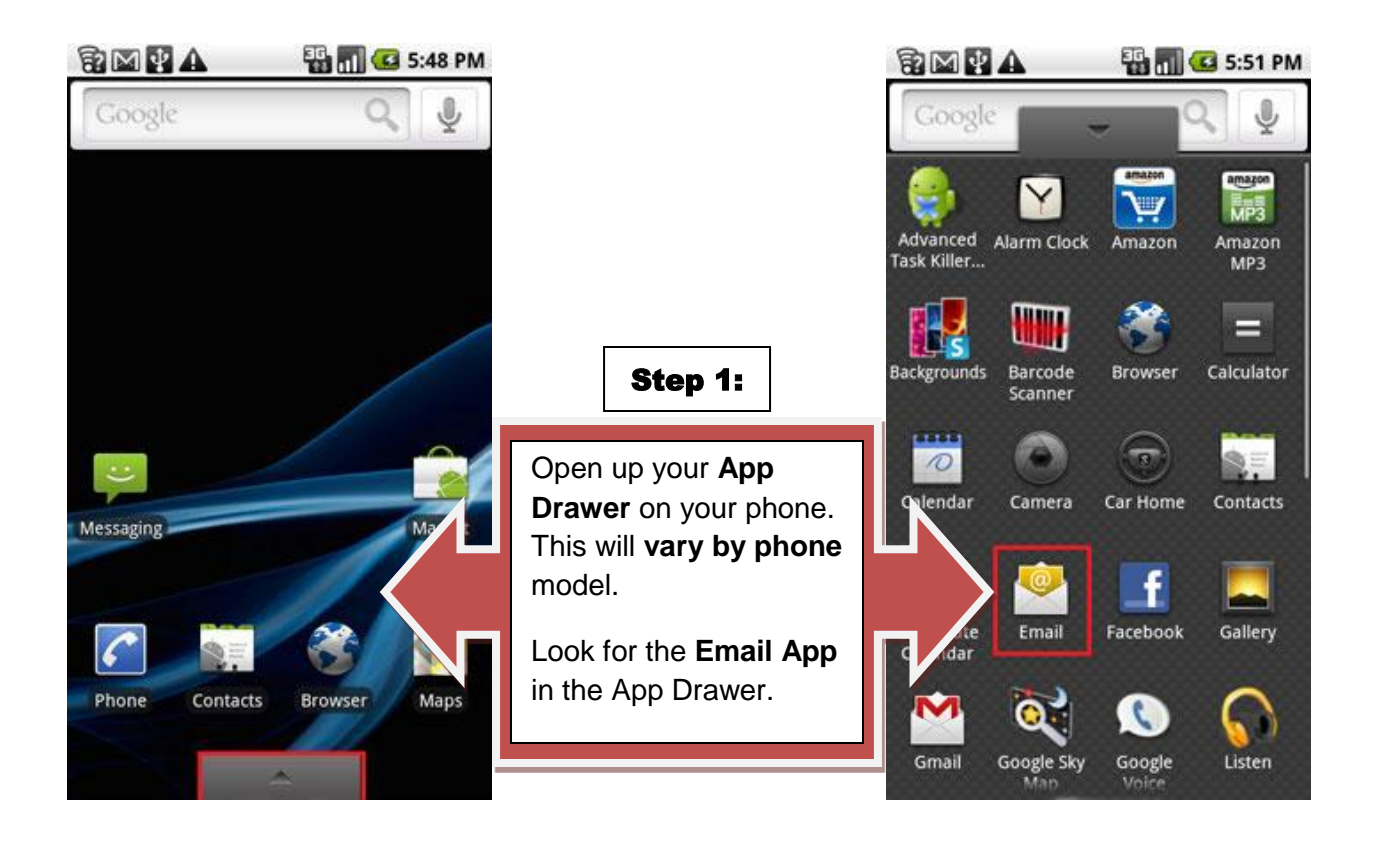

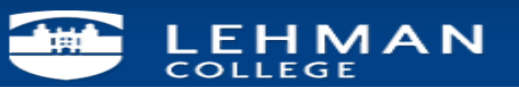

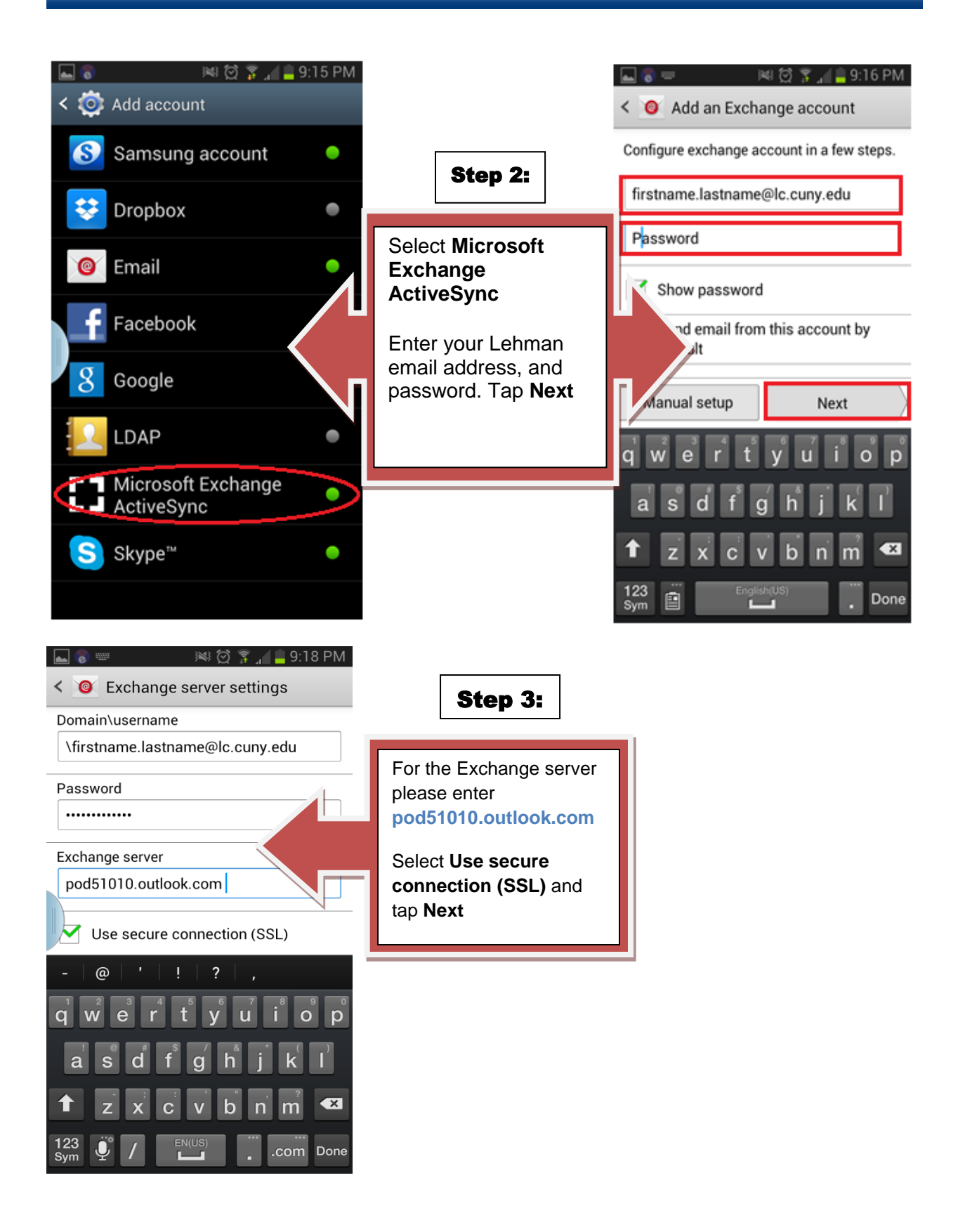

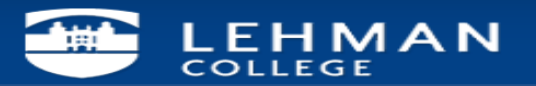

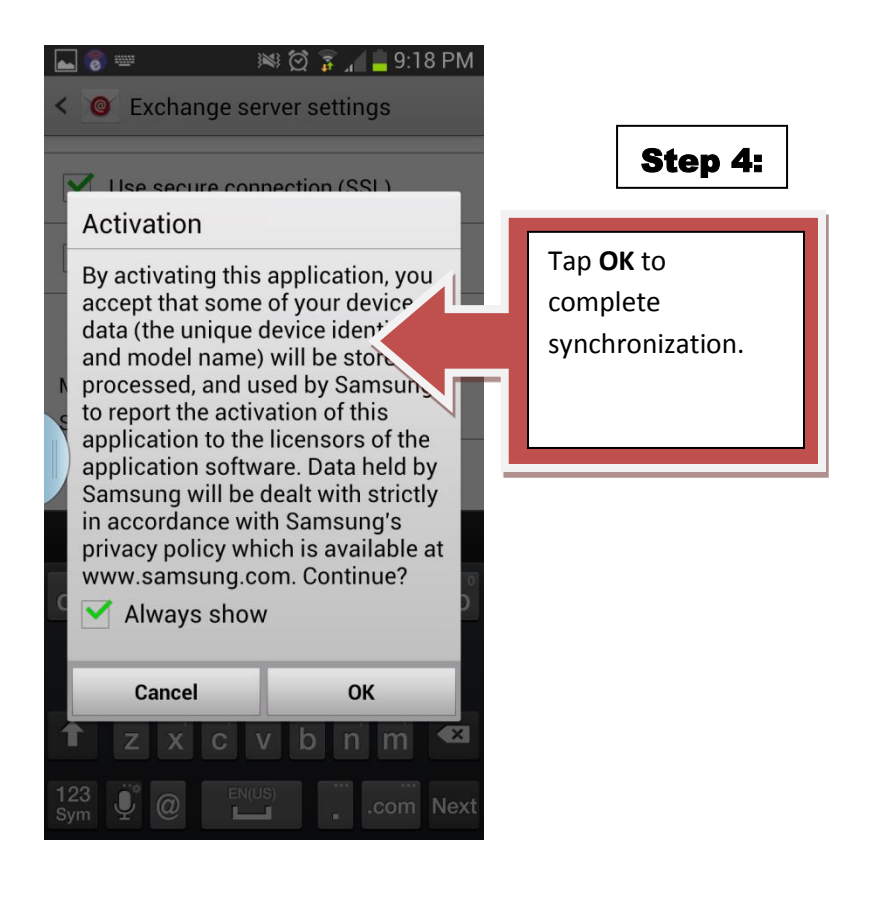

NOTE: Your emails should start flowing into your mail app once you have completed these steps. Please contact the IT Center Help Desk Carman Hall 108 or (718) 960-1111 or <u>help.desk@Lehman.cuny.edu</u> if further assistance is needed.